# SDB メール設定変更手順書

2018年8月3日

UPS ソリューションズ株式会社

|     |                |    |     |     |         | UPS Security & Safety Solution                  |
|-----|----------------|----|-----|-----|---------|-------------------------------------------------|
| 文書名 | SDB メール設定変更手順書 | 版数 | 1.3 | 作成者 | UPSS 松尾 | ▶ Service & Support provider<br>UPSソリューションズ株式会社 |

# 変更履歴

| 版数  | 日付        | 変更内容                     |
|-----|-----------|--------------------------|
| 1.0 | 2018/6/1  | 新規作成                     |
| 1.1 | 2018/7/30 | メール送信テストの項目の絵を設定済のデータに変更 |
| 1.2 | 2018/8/3  | ShManager4の画像を最新に更新      |
| 1.3 | 2018/8/3  | 基本設計・詳細設計の表の画像を差し替え      |

| 文書名 | SDB メール設定変更手順書 | 版数 | 1.3 | 作成者 | UPSS 松尾 |  |
|-----|----------------|----|-----|-----|---------|--|
|-----|----------------|----|-----|-----|---------|--|

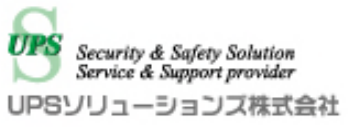

# 1. **ログイン**

デスクトップ上の以下アイコンをクリックし、「ShManager4」を起動下さい

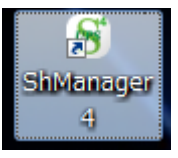

未インストールの場合は、マニュアルを参照頂き添付 CD-ROM よりインストール下さい。

以下画面が表示されましたら、

シャットダウンボックスの IP、パスワードを入力し、接続ボタンをクリック下さい。 ログイン成功すると、Status が「接続完了」になります。

| 8 IPアドレス:<br>2.168.12.169     | ックス(192.1 | .08.12.109)       |         |           |      |         |        |         |     |       |
|-------------------------------|-----------|-------------------|---------|-----------|------|---------|--------|---------|-----|-------|
| スワード:<br>******               | 基本設定      | ネットワーク情           | 報 対象機器  | 標準スクリプト設定 | ログ:  | メンテナンス  | UPS管理影 | 定 クラスター | 没定  |       |
| 接続( <u>し</u> ) 切断( <u>C</u> ) | ーシャッ      | トダウン設定            |         |           |      |         |        |         |     |       |
| atus: 接続完了                    |           | 停電確認時             |         | UPS停止時間   |      |         |        |         |     |       |
|                               |           |                   | 00060 秒 | 00120     | 秒    |         |        |         |     |       |
|                               | 停電机       | <b>倹知:</b>        |         |           |      |         |        |         |     |       |
|                               | 0         | 接点監視              |         |           |      |         |        |         |     |       |
|                               | 0         | SNMP<br>SNMP/接点點線 |         | 設定        |      |         |        |         |     |       |
| ×==                           | メール       | 設定<br>設定 詳細設定     |         |           |      |         |        |         |     |       |
| 時間設定(U)                       | 送伯        | 言者 SDB03@ups-:    | sol.com |           |      |         |        |         |     |       |
| パスワード変更                       | SM        | TPAddr 0.0.0.0    |         | : 25      | スタート | 時 停電発生時 | 復電時    | シャットダウン | 停止時 | Alive |
| 拡張スクリプト                       | 宛         | 先1                |         |           |      |         |        |         |     |       |
|                               | 宛         | 先2                |         |           |      |         |        |         |     |       |
|                               | 宛         | 先3                |         |           |      |         |        |         |     |       |
|                               | 宛         | 先4                |         |           |      |         |        |         |     |       |
| 終了( <u>X</u> )                | 宛         | 先5                |         |           |      |         |        |         |     |       |
|                               |           |                   |         |           |      |         |        |         |     |       |
| rsion 1.0.9.0<br>107          |           |                   |         |           |      |         |        |         |     |       |
| rsion 1.0.9.0<br>107          |           |                   |         |           |      |         | テストネ   | 送信 読a   | み込み | 更新    |

| 文書名 | SDB メール設定変更手順書 | 版数 | 1.3 | 作成者 | UPSS 松尾 | UPSY |
|-----|----------------|----|-----|-----|---------|------|
|     |                |    |     |     |         |      |

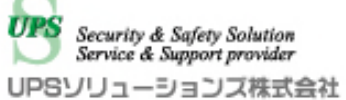

# 2. メール設定変更

メール設定、「基本設定」の項目を変更下さい。

| 🕤 SDB:シャットダウンボッ               | ックス(192.1 | 168.12.169   | <del>)</del> )     | _         |      |         |        |         |     |       |
|-------------------------------|-----------|--------------|--------------------|-----------|------|---------|--------|---------|-----|-------|
| SDB IPアドレス:<br>192,168,12,169 |           |              |                    |           |      |         |        |         |     |       |
| バスワード:<br>********            | 基本設定      | ネットワー        | - ク情報 対象機器         | 標準スクリプト設定 | ログッ  | マンテナンス  | UPS管理影 | 定 クラスター | 设定  |       |
| 接続( <u>L</u> ) 切断( <u>C</u> ) | ーシャッ      | トダウン設定       | Ê                  |           |      |         |        |         |     |       |
| Status: <mark>接続完了</mark>     |           | 停電確          | 認時間                | UPS停止時間   |      |         |        |         |     |       |
|                               |           |              | 00060 秒            | 00120     | 秒    |         |        |         |     |       |
|                               | 停電机       | <b>倹知:</b>   |                    |           |      |         |        |         |     |       |
|                               | 0         | 接点監視<br>SNMP |                    |           |      |         |        |         |     |       |
|                               | 0         | SNMP/接点5     | 這視                 | 設定        |      |         |        |         |     |       |
| ×==-                          | -メール      | 没定           | - 0                |           |      |         |        |         |     |       |
| 時間設定(11)                      | 本本        |              |                    |           |      |         |        |         |     |       |
|                               | 送         | 言者 SDB03     | Bups-sol.com       |           |      |         |        |         |     |       |
|                               | SM        | IIPAddr 19   | 12.168.1.1         | : 25      | スタート | 時 停電発生時 | 復電時    | シャットダウン | 停止時 | Alive |
| 加張スクリフト                       | 宛         | 洗1 su        | upport@ups-sol.com |           |      |         |        |         |     |       |
|                               | 宛         | 5先2          |                    |           |      |         |        |         |     |       |
|                               | 宛         | (先3          |                    |           |      |         |        |         |     |       |
|                               | 宛         | 洗4           |                    |           |      |         |        |         |     |       |
| 終了(X)                         | 宛         | (先5          |                    | ]         |      |         |        |         |     |       |
| Version 1.0.9.0<br>FW 107     |           |              |                    |           |      |         |        |         |     |       |
| TIDO                          |           |              |                    |           |      |         | テスト追   | 送信 読a   | み込み | 更新    |
| UPS                           |           |              |                    |           |      |         |        |         |     |       |
|                               |           |              |                    |           |      |         |        |         |     |       |

#### ■「基本設定」欄↩

| 送信者↩       | 送信元のメールアドレスを設定します。↩          |
|------------|------------------------------|
| SMTP Addr. | SMTPサーバのIPアドレスとポート番号を設定します。~ |
| 宛先↩        | 送信先を5つまで設定できます。🖓             |

## メール送信イベント。

| スタート時₽      | SDB03の起動時。                                                                                                    |
|-------------|----------------------------------------------------------------------------------------------------|
| 停電発生時。      | 停電検知時。                                                                                                    |
| 復電時₽        | 復電検知時。                                                                                                    |
| シャットダウン開始時↩ | シャットダウンモード移行時。                                                                                                |
| 停止時。        | 停止モード移行時。                                                                                                    |
| Alive       | 毎日22:00に、UPS監視プログラムの正常動作を確認し、。<br>正常時にメール送信します。。<br>停電検知がSNMPの場合はUPS管理設定タブの全般設定から「UPS接<br>続確認」にチェックを入れてください。。 |

|     |                |    |     |     |         | UPS Security & Safety Solution                |
|-----|----------------|----|-----|-----|---------|-----------------------------------------------|
| 文書名 | SDB メール設定変更手順書 | 版数 | 1.3 | 作成者 | UPSS 松尾 | Service & Support provider<br>UPSソリューションズ株式会社 |

## 「詳細設定」のタブをクリック頂き、各項目の設定を入力下さい。

設定完了後は「更新」をクリック下さい。

| 🍯 SDB : シャットダウンボッ         | ウス(192.168.12.169)                                                 |      |
|---------------------------|--------------------------------------------------------------------|------|
| SDB IPアドレス:               |                                                                    |      |
| 192.168.12.169<br>パスワード:  |                                                                    |      |
| *****                     | 基本設定 ネットワーク情報   対象機器   標準スクリブト設定   ログ   メンテナンス   UPS管理設定   クラスター設定 |      |
| 接続(L) 切断(C)               | シャットダウン設定                                                          |      |
| Status: <mark>接続完了</mark> | 停電確認時間 UPS停止時間                                                     |      |
|                           | 00060 秒 00120 秒                                                    |      |
|                           | 停電検知:                                                              |      |
|                           | ◎ 接点監視                                                             |      |
|                           | ● SNMP<br>● SNMP/接点監視                                              |      |
|                           | - メール設定                                                            |      |
| - = <del>-</del>          | 基本設計                                                               |      |
| 時間設定(U)                   | 認証タイブ: 認証無し                                                        |      |
| バスワード変更                   | ユーザーID: POPAddr : 110                                              |      |
| 拡張スクリプト                   | パスワード: 認証後 300 ミリ秒待つ                                               |      |
|                           | 暗号化設定                                                              |      |
|                           | 暗号化: 使用しない ▼                                                       |      |
|                           | 証明書の検証をしない 📃                                                       |      |
| 終了( <u>X</u> )            |                                                                    |      |
| Version 1.0.9.0           |                                                                    |      |
|                           |                                                                    | ( 更新 |
| UPS                       |                                                                    |      |
|                           |                                                                    |      |

#### ■「詳細設定」欄↩

|                     | メール送信時の認証タイプを選択します。↩      |
|---------------------|---------------------------|
|                     | 選択できる認証タイプは以下となります。↩      |
|                     | <ul> <li>認証無し。</li> </ul> |
| 認証なイプ。              | POP before SMTP+          |
| Provp出 シー ノヤ        | ・SMTP認証(自動)↩              |
|                     | ・SMTP認証(CRAM-MD5)↩        |
|                     | ・SMTP認証(PLAIN)↩           |
|                     | ・SMTP認証(LOGIN)↩           |
| ユーザーID <sub>*</sub> | 認証時のID。                   |
| パスワード。              | 認証時にパスワード↩                |

#### 暗号化設定₽

| 暗号化↩                                                    | メール送信時に使用する暗号化タイプを選択します。↩<br>選択できる暗号化タイプは以下となります。↩<br>・使用しない↩<br>・TLSv1.0↩<br>・STARTTLS↩ |  |  |  |
|---------------------------------------------------------|------------------------------------------------------------------------------------------|--|--|--|
| 証明書の検証をしない。                                             | サーバ証明書を検証しない場合にチェックを入れます。↩                                                               |  |  |  |
| POP Before SMTP設定(認証タイプを「POP before SMTP」にした場合に設定できます)↔ |                                                                                          |  |  |  |
| POP Addr.                                               | POP認証を行うサーバのIPアドレスとポート番号を設定します。↔                                                         |  |  |  |
| 認証後待機時間↔                                                | POP認証の後にSMTP送信を行うまでの待機時間を設定します。↩                                                         |  |  |  |

|     |                |    |     |     |         | UPS Security & Safety Solution                |
|-----|----------------|----|-----|-----|---------|-----------------------------------------------|
| 文書名 | SDB メール設定変更手順書 | 版数 | 1.3 | 作成者 | UPSS 松尾 | Service & Support provider<br>UPSソリューションズ株式会社 |

# 3. メール送信テスト

### メール設定の「テスト送信」をクリック下さい。

|                                       | 基本設定 ネット | ・ワーク情報 対象機器        | 標準スクリプト設定 | ログ・メ  | ンテナンス | UPS管理設 | 定 クラスター | 定   |       |
|---------------------------------------|----------|--------------------|-----------|-------|-------|--------|---------|-----|-------|
| ( <u>(</u> ) 切断( <u>C</u> )           | シャットダウン  | ノ設定                |           |       |       |        |         |     |       |
| : 接続完了                                | 停1       | 電確認時間              | UPS停止時間   |       |       |        |         |     |       |
|                                       |          | 00060 秒            | 00120     | 利     |       |        |         |     |       |
|                                       | 停電検知:    |                    |           | v     |       |        |         |     |       |
| ◎ 接点監視                                |          |                    |           |       |       |        |         |     |       |
| ● SNMP<br>○ SNMP<br>○ SNMP/接点監視<br>副定 |          |                    |           |       |       |        |         |     |       |
| メール設定       基本設定                      |          |                    |           |       |       |        |         |     |       |
|                                       |          |                    |           |       |       |        |         |     |       |
| 時間設定(U) 送信者 SDB03@ups-sol.com         |          |                    |           |       |       |        |         |     |       |
| スワード変更                                | SMTPAddr | 192.168.1.1        | : 25      | スタート時 | 停電発生時 | 復電時    | シャットダウン | 停止時 | Alive |
| 張スクリブト                                | 宛先1      | support@ups-sol.co | n         |       |       |        |         |     |       |
|                                       | 宛先2      |                    |           |       |       |        |         |     |       |
|                                       | 宛先3      |                    |           |       |       |        |         |     |       |
|                                       | 宛先4      |                    |           |       |       |        |         |     |       |
|                                       | 宏生5      |                    |           |       |       |        |         |     |       |
| 終了( <u>X</u> )                        | 98760    |                    |           |       |       |        |         |     |       |

### 送信テストが完了すると以下ダイアログが表示されます。

|      | ×  |
|------|----|
| 送信成功 |    |
|      | ОК |

|     |                | UPS Security & Safety Solution |     |     |         |                                                 |
|-----|----------------|--------------------------------|-----|-----|---------|-------------------------------------------------|
| 文書名 | SDB メール設定変更手順書 | 版数                             | 1.3 | 作成者 | UPSS 松尾 | ▶ Service & Support provider<br>UPSソリューションズ株式会社 |

送信テストに失敗すると以下例のようなダイアログが表示されます。

メールサーバ、シャットダウンボックスの設定内容を見直して下さい。

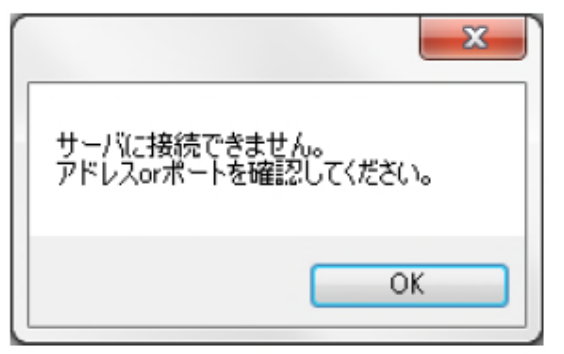

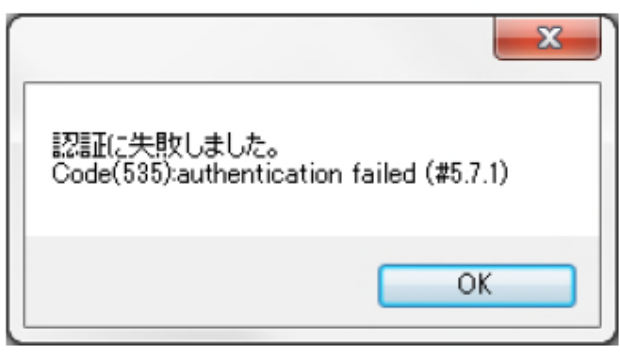